If you already have the VM / Unix environment setup then scroll down onto page 3, "This is where we start to do the configuration changes"

Set up a VM with VirtualBox and UNix. Ensure you have the Guest Additions installed so that you can copy between different OSs.

On the VM, Machine menu, settings, ensure that the shared clipboard is enabled.

| 🐨 lubuntu - Settings 🦿                                           | × |
|------------------------------------------------------------------|---|
| General General                                                  |   |
| System Basic Advanced Description Disk Encryption                |   |
| Display Snapshot Folder: C:\Techsupp\VMs\ubuntu\Ubuntu\Snapshots | ~ |
| Storage Shared Clipboard: Bidirectional 🔻                        |   |
| Audio Drag'n'Drop: Disabled                                      |   |
|                                                                  |   |

Type in

#### Sudo snap install ttn-lw-stack

| \$_                    |                                          |               |                            | s                                                     | c0014@scot               | tt-virtı | albox: ~  | -       |     |          | -   | 2  | × |
|------------------------|------------------------------------------|---------------|----------------------------|-------------------------------------------------------|--------------------------|----------|-----------|---------|-----|----------|-----|----|---|
| File                   | Actions                                  | Edit          | View                       | Help                                                  |                          |          |           |         |     |          |     |    |   |
|                        |                                          | scO           | 0014@s                     | cott-virtua                                           | lbox: ~                  |          | $\otimes$ |         |     |          |     |    |   |
| sc00:<br>[sud0<br>Down | <b>14@scot</b> 1<br>o] passw<br>load sna | vord<br>ap "c | tualbo<br>for so<br>ore" ( | <b>ox:~</b> \$ su<br>c0014:<br>(1085 <mark>9</mark> ) | do snap in<br>from chann | stall    | ttn-lw    | v-stack | 34% | 4.34MB/s | 15. | 9s |   |

A prompt will appear asking if you should make it available to the system. Just press Enter. Some more software will download.

You will then get a success message that the software has installed.

Then type in

sudo snap alias ttn-lw-stack.ttn-lw-cli ttn-lw-cli

Make sure everything is up to date and patch up and then try this command

sudo ttn-lw-cli use eul.cloud.thethings.network --fetch-ca --user -overwrite

#### Then do a

Sudo ttn-lw-cli login

It will fail, but you just need to copy the browser link into your browser. This will then create an access token.

This is where we start to do the configuration changes.

We just need to prep the gateway.

On the Multitech Gateway management page, go to Administration, Firmware Upgrade, choose the Firmware Upgrade File that you have already downloaded, version 5.3.

Available on this link: <a href="http://www.multitech.net/developer/downloads/">http://www.multitech.net/developer/downloads/</a>

Apply it and this will happen.

| MULTITECHO       | mPower™ Edge Intelligence Conduit - Application Enablement Platform adm<br>MTCDTIP-266A Firmware 5.1.6 |
|------------------|----------------------------------------------------------------------------------------------------|
| Home             |                                                                                                    |
| Save And Restart |                                                                                                    |
| LoRaWAN ®        |                                                                                                    |
| Setup            |                                                                                                    |
| Firewall         | Performing upgrade can take up to 10 minutes.                                                          |
| Tunnels          | After the upgrade completes, the device will reboot automatically. Please wait                         |
| Administration   |                                                                                                    |

It will eventually come back. Log back in again, go to the LoraWAN menu and copy the Gateway EUI details

| MULTITECHO       | mPower <sup>™</sup> Edge Intelligence Conduit - Application Enablement P<br>MTCDTIP-266A Firmware 5.3.0 |                  |              |  |  |
|------------------|----------------------------------------------------------------------------------------------------|------------------|--------------|--|--|
| Home             |                                                                                                    |                  |              |  |  |
| Save and Apply   | LORAWAN NETWORKING                                                                                      | 0                |              |  |  |
| LoRaWAN ®        | LoRa Mode                                                                                               |                  |              |  |  |
| Network Settings | DISABLED                                                                                                | Packet Forwarder | 4.0.1-r32.0  |  |  |
| Setup            |                                                                                                    | Network Server   | 2.4.12       |  |  |
| Firewall         |                                                                                                    | Lens Server      | 2.4.12       |  |  |
| Tunnels          |                                                                                                    | Basic Station    | 2.0.5-1-r2.0 |  |  |
| Administration   | LoRa Card Information                                                                                   |                  |              |  |  |
| Status & Logs    | Gateway EUI                                                                                             | 🛍 00-80-00-00-   |              |  |  |
| Commands         | Frequency Band<br>FPGA Version                                                                          | 31 Upgrade       |              |  |  |
| Apps             |                                                                                                    |                  |              |  |  |
| Help             | Submit Reset To Default                                                                                 |                  |              |  |  |

In this example, we are working on the gc-ccbc-llannefydd Note the gateway EUI from the above red box has been transposed into the gateway EUI box below.

| Add gateway                                                                    |
|--------------------------------------------------------------------------------|
| General settings                                                               |
| Owner*                                                                         |
| gogleddcymru 🗸                                                                 |
| Gateway ID *                                                                   |
| gc-ccbc-llannefydd                                                             |
| Gateway EUI ⑦<br>00 80 00 00                                                   |
| Gateway name                                                                   |
| GC, CCBC, Llannefydd                                                           |
| Gateway description                                                            |
| Description for my new gateway                                                 |
| Optional gateway description; can also be used to save notes about the gateway |

#### Enter a gateway name – similar to the unique naming structure that you have used for the gateway

#### Gateway name

| GC, CCBC, Llannefydd |  |
|----------------------|--|
|----------------------|--|

### The gateway server address is

eul.cloud.thethings.network

The gateway status is public

The frequency plan is Europe 863-870Mhz (SF9 for RX2 – recommended)

Do not Enable the Schedule Downlink late – the Basics LoraWAN uploader (the new one) has buffering built in.

Enforce the Duty Cycle

Leave the time delay as default, 530 milliseconds.

Don't enable Automatic Updates - this is for TTN branded gateways.

Then click create gateway. This obviously only exists logically to receive data but now we need to setup security authentication.

|   | ġ   | GC, CCBC, Llannefydd |
|---|-----|----------------------|
|   |     | Overview             |
|   | ıl. | Live data            |
|   | 9   | Location             |
|   | *   | Collaborators        |
|   | 07  | API keys             |
| Ī | \$  | General settings     |

On the menu, select API keys. We will be creating two API keys.

Click the Add API key button on the top right.

You will have to type in the name for the API key. We are going to end up with a lot of API keys, so it is essential that the following naming convention is used.

### This worked example is called

```
API-LNS-GC-CCBC-Llannefydd
```

| API              | LNS             | GC        | CCBC        | Llannefydd    | <unused in<="" th=""></unused> |
|------------------|-----------------|-----------|-------------|---------------|--------------------------------|
|                  |                 |           |             |               | this                           |
|                  |                 |           |             |               | example>                       |
| Tells us what it | Tells us what   | This then | the name of | that you have | which API                      |
| is               | the API type is | starts to | the gateway | applied and   | key relates to                 |
|                  | (it will be LNS | breakdown |             | therefore     | which                          |
|                  | or CUPs)        |           |             |               | gateway.                       |

You can see below the permissions that need to be selected. These permissions are for LNS. CUPs settings will be different.

| Name                                                                                            |
|-------------------------------------------------------------------------------------------------|
| API-LNS-GC-CCBC-Llannefydd                                                                      |
| Rights*                                                                                         |
| Grant all current and future rights                                                             |
| Grant individual rights                                                                         |
| Select all                                                                                      |
| Delete gateway                                                                                  |
| View gateway information                                                                        |
| ✓ Link as Gateway to a Gateway Server for traffic exchange, i.e. write uplink and read downlink |
| View gateway location                                                                           |
| Retrieve secrets associated with a gateway                                                      |
| View and edit gateway API keys                                                                  |
| Edit basic gateway settings                                                                     |
| View and edit gateway collaborators                                                             |
| View gateway status                                                                             |
| Write downlink gateway traffic                                                                  |
| Read gateway traffic                                                                            |
| Store secrets for a gateway                                                                     |
| Save changes                                                                                    |

When done, click the Create API key.

The API key will only appear **AT THIS TIME**. If you miss it, you can easily recreate a new key – but you have to store this key now. We store them in KeePass.

We need to create another new API key, this time for CUPs

# Add API key

| Name                                                                                          |
|-----------------------------------------------------------------------------------------------|
| API-CUPs-GC-CCBC-Llannefydd                                                                   |
| Rights*                                                                                       |
| Grant all current and future rights                                                           |
| Grant individual rights                                                                       |
| Select all                                                                                    |
| Delete gateway                                                                                |
| ✓ View gateway information                                                                    |
| Link as Gateway to a Gateway Server for traffic exchange, i.e. write uplink and read downlink |
| View gateway location                                                                         |
| Retrieve secrets associated with a gateway                                                    |
| View and edit gateway API keys                                                                |
| Edit basic gateway settings                                                                   |
| View and edit gateway collaborators                                                           |
| View gateway status                                                                           |
| Write downlink gateway traffic                                                                |
| Read gateway traffic                                                                          |
| Store secrets for a gateway                                                                   |
|                                                                                               |
| Create API key                                                                                |

Again, click Create API key and safely store the details that come out straight away. Then click I have copied the key.

We now have the API keys which means we can go back to the gateway itself and use the keys to authenticate back to the TTN.

Go to the Multitech Gateway's configuration page. Go to LoraWAN, change it to Basic Station.

Change credentials to CUPs.

### Change the URI to

#### https://eu1.cloud.thethings.network:443

| Ra Mode                                                                                                    |                                              |              |          |
|----------------------------------------------------------------------------------------------------|----------------------------------------------|--------------|----------|
| BASIC STATION                                                                                                    | Packet Forwarder                             | 4.0.1-r32.0  | DISABLED |
|                                                                                                    | Network Server                               | 2.4.12       | DISABLED |
|                                                                                                    | Lens Server                                  | 2.4.12       | DISABLED |
|                                                                                                    | Basic Station                                | 2.0.5.1.2.0  | STOPPED  |
|                                                                                                    |                                              | 2.0.5-1-12.0 | 0.01.120 |
| oRa Card Information                                                                                                    |                                              | 2.0.0-112.0  |          |
| oRa Card Information                                                                                                    | ■ 00-80-00-00-A0-00-5D-6                     | E9           |          |
| Ra Card Information<br>Gateway EUI<br>Frequency Band                                                                                 | ■ 00-80-00-00-A0-00-5D-868                   | E9           |          |
| o <b>Ra Card Information</b><br>Gateway EUI<br>Frequency Band<br>FPGA Version                                                        | 🖬 00-80-00-00-А0-00-5D-6<br>868<br>31 Upgrad | E9           |          |
| oRa Card Information<br>Gateway EUI<br>Frequency Band<br>FPGA Version<br>asic Station Configuration                                  | D0-80-00-00-A0-00-50-6<br>868<br>31 Upgrad   | E9           |          |
| oRa Card Information<br>Gateway EUI<br>Frequency Band<br>FPGA Version<br>asic Station Configuration<br>Station Card 1                | D0-80-00-00-A0-00-5D-1<br>868<br>31 Upgrad   | E9           |          |
| oRa Card Information<br>Gateway EUI<br>Frequency Band<br>FPGA Version<br>asic Station Configuration<br>Station Card 1<br>Credentials | D0-80-00-00-A0-00-50-6<br>868<br>31 Upgrad   | E9<br>fe     |          |

Change the server certificate to the contents located on this file

## https://letsencrypt.org/certs/isrgrootx1.pem

which is linked to from the TTN documentation.

https://www.thethingsindustries.com/docs/reference/root-certificates/

And the gateway key, you need to paste in your CUPs API key but you need to proceed it with Authorization:<space>

## Thus

Authorization: NNSXS.ThisIsAMadeUpCUPsAPIKey

When you have done that. Click Save at the bottom the window. After a short wait, (5 - 8 seconds) that the Save and Apply button on the top left of the browser will become active. You now need to press that button.

This will then enable the Basic Station service and you should see it change to Running and turn green.

| Home<br>Save and Apply | LORAWAN NETWORK | (ING 🕲           | The changes have been applied successfully<br>(03/10/2021 14:28:10) |          |
|------------------------|-----------------|------------------|---------------------------------------------------------------------|----------|
| LoRaWAN ®              | LoRa Mode       |                  |                                                                     |          |
| Network Settings       | BASIC STATION   | Packet Forwarder | 4.0.1+32.0                                                          |          |
| Key Management         |                 | Network Server   | 2.4.12                                                              |          |
| Gateways               |                 | Lens Server      | 2.4.12                                                              | DISABLED |
| Devices                |                 | Basic Station    | 2.0.5-1-72.0                                                        | RUNNING  |
| Device Groups          |                 |                  |                                                                     |          |

Now – you need to get ready with your Linux

Now review the following four lines

- \$ export GTW\_ID="your-gateway-id"
- \$ export LNS\_KEY="your-lns-api-key"
- \$ export SECRET=\$(echo -n \$LNS\_KEY | xxd -ps -u -c 8192)
- \$ ttn-lw-cli gateways update \$GTW\_ID --lbs-lns-secret.value \$SECRET

So-I've typed in
export GTW\_ID="gc-ccbc-llannefydd"
export LNS\_KEY="NNSXS.ThisIsAMadeUpLNSKey "
export SECRET=\$(echo -n \$LNS\_KEY | xxd -ps -u -c 8192)
sudo ttn-lw-cli gateways update \$GTW\_ID --lbs-lns-secret.value \$SECRET

sc0014@scott-virtualbox:~\$ export GTW\_ID="gc-ccbc-llannefydd" sc0014@scott-virtualbox:~\$ export LNS\_KEY="NNSXS. sc0014@scott-virtualbox:~\$ export SECRET=\$(echo -n \$LNS\_KEY | xxd -ps -u -c 8192) sc0014@scott-virtualbox:~\$ sudo ttn-lw-cli gateways update \$GTW\_ID --lbs-lns-secret.value \$SECRET

```
And I got this result
```

## {

```
"ids": {
```

"gateway\_id": "gc-ccbc-llannefydd"

```
},
```

```
"created_at": "2021-03-10T13:46:29.024Z",
```

```
"updated_at": "2021-03-10T14:11:08.389Z",
```

```
"version_ids": {
```

```
},
```

```
"lbs_lns_secret": {
```

"key\_id": "is/gateway-secrets-encryption-key",

"value": "vsR5Xg+SomeExtraNumbersThatWereHereButCouldBeSensitive/x"

}

}

Wait a couple of minutes, and it the Multitech gateway should appear live on the stack! If it doesn't - reboot the gateway.